# Entering VOT

#### Purpose:

This job aid will help you get started with entering voluntary overtime in Kronos.

| Steps                                                                                                    | Screenshots                                                                                                    |
|----------------------------------------------------------------------------------------------------|----------------------------------------------------------------------------------------------------|
| Search for the employee that you want to edit using the quickfind.                                          | QuickFind         QuickFind         QuickFind         Select All         Column         Filter         People         Timekeeping                                                                                       |
| Select their name, then use the Go To<br>button to navigate to the schedule<br>planner.                     | ore Share Go To<br>Go To<br>Current Pay Period<br>Go to widget<br>Schedule Planner                                                                                                    |
| Find the day where the employee will<br>be working voluntary overtime, right<br>click and select Add Shift. | Sat 6/05         ▲       Add shift         ▲       Add Pay Code         ▲       Insert shift template         ▲       Enter Time Off         ▲       Restore         ▲       Paste         ④       Edit Accrual Amounts |
| Change the type to Transfer and select the hours that they are working.                                     | Insert Template     Shift Label       Start Date     Type     Start Time     End Time       + ×     6/05/2021     Transfer     8:00am     5:00pm                                                                        |

| Steps                                                                                                  | Screenshots                                                                                                    |
|----------------------------------------------------------------------------------------------------|----------------------------------------------------------------------------------------------------|
| Click on the Labor Level Transfer drop<br>down and click Search.                                       | Labor Level Transfer Work F<br>T Unsch<br>UNCC19///;Reg Telecommuti<br>UNP 6 On Call<br>UNP 6 On Call<br>Search                                                                                                    |
| Here, switch to the Work Rule tab to find the correct work rule you need to use.                       | Job Transfer     Labor Account     Work Rule       Add Labor Account                                                                                                    |
| Enter "Unsched" in the search and it<br>will show you all the unscheduled time<br>work rule transfers. | Job Transfer     Labor Account     Work Rule       Add Work Rule     unsch       1199 FT CT40 NL STD7 Unsched       1199 FT CT40 NL STD8 Unsched       1199 FT CT40 STD7.5 Unsched       1199 FT CT80 STD8 Unsched |

This is what the entry will look like on the schedule planner.

# Sat 6/05

8:00AM - 5:00PM (x;1199 FT CT40 NL STD7 Ur

| Steps                                                                                                    |                                                                                           | Screens                                                          | hots                                                        |                                                |        |
|----------------------------------------------------------------------------------------------------|-------------------------------------------------------------------------------------------|------------------------------------------------------------------|-------------------------------------------------------------|------------------------------------------------|--------|
| Now that the trans<br>code will need to b<br>system recognizes<br>Overtime.                                          | fer is added, a pay<br>be added so that the<br>s this as Voluntary                        | 8:00AM - 5                                                       | Sat 6/05                                                    | <ul> <li>Edit</li> <li>Add Pay Code</li> </ul> |        |
| Click on the Volum<br>and select how ma<br>to use. Make sure<br>selected, then fill in<br>the bottom.<br>Click Save. | tary Overtime code<br>any hours you want<br>override shift is not<br>in the start time at | 6/05/202<br>Voluntar<br>8.00<br>Overr<br>Overr<br>Whol<br>8:00AM | 21<br>y Overtime<br>ide Accrual Day<br>ide Shift<br>e Shift | rs:<br>Partial Shift<br>Trans                  | Save   |
| After you save this<br>of the voluntary ov<br>schedule planner.                                                      | is the appearance<br>ertime on the                                                        | 8:00AM<br>Volunta                                                | Sa<br>- 5:00PM (x;<br>ry Overtime                           | at 6/05<br>;1199 FT CT40 NL ST<br>[8.0]        | D7 Ur  |
| This is what the er                                                                                                  | ntry will look like on the ti                                                             | imesheet.                                                        |                                                             |                                                |        |
| 8:00AM-5:00PM                                                                                                    |                                                                                           |                                                                  | 8:00AM                                                      | 199 FT CT40 NL STD7 Unsched                    | 5:00PM |
|                                                                                                    | Voluntary Overtime                                                                        | 8.0                                                              | 8:00AM                                                      |                                                |        |
|                                                                                                    |                                                                                           |                                                                  |                                                             |                                                |        |

## Purpose:

This job aid will help you get started with entering mandated overtime in Kronos.

| Steps                                                                                   | Screenshots                                                                                                    |
|-----------------------------------------------------------------------------------------|----------------------------------------------------------------------------------------------------|
| Search for the employee that you want to edit using the quickfind.                      | QuickFind         QuickFind         QuickFind         Select All         Column         Filter         People         Timekeeping |
| Select their name, then use the Go To<br>button to navigate to the schedule<br>planner. | ore Share Go To<br>ors<br>1 Selected<br>Current Pay Period<br>Go to widget<br>Schedule Planner                                    |
| Find the day where the employee will<br>be working mandated OT and select<br>Add Shift. | Sat 1/16<br>Add shift<br>Add Pay Code<br>Insert shift ten                                                                         |

Change the type to Transfer and select the hours that they are working.

| Start Date | Туре     | Start Time | End Time | End Date  | Duration | Job Transfer | Labor Level Transfer | Work Rule Transfer |
|------------|----------|------------|----------|-----------|----------|--------------|----------------------|--------------------|
| 7/25/2021  | Transfer | 7:00am     | 3:30pm   | 7/25/2021 | 8.50     |              |                      |                    |

| Steps                                                                                            | Screenshots                                                                                                    |
|--------------------------------------------------------------------------------------------------|----------------------------------------------------------------------------------------------------|
| Click on the Labor Level Transfer drop<br>down and click Search.                                 | Labor Level Transfer Work F<br>T 1199 FT CT40 NL STD7 Unsch<br>:///TCC19///;Reg Telecommuti<br>::11 NP 6 On Call<br>::10 FT OT40 SDE3 STD 8<br>Search                                                                                                    |
| Here, switch to the Work Rule tab to<br>find the correct work rule you need to<br>use.           | Job Transfer     Labor Account     Work Rule       Add Labor Account                                                                                                    |
| Enter "Double" in the search and it will<br>show you all the Double Time work<br>rule transfers. | Job Transfer     Labor Account     Work Rule       Add Work Rule     double       1199 Double Time FT       1199 Double Time FT ESOS NL       1199 Double Time FT ND       1199 Double Time FT NL       1199 Double Time FT NL       1199 Double Time FT NL       1199 Double Time FT NL       1199 Double Time OT-ST PT       1199 Double Time OT-ST PT NL       1199 Double Time OT-ST PT NL       1199 Double Time OT-ST PT NL       1199 Double Time OT-ST PT NL       1199 Double Time OT-ST PT NL       1199 Double Time OT-ST PT NL       1199 Double Time OT-ST PT NL |

This is what the entry will look like on the schedule planner.

## Sunday 7/25

7:00AM - 3:30PM (x;1199 Double Time FT)

| Steps                                                                                                    | Screenshots                                                                                                    |
|----------------------------------------------------------------------------------------------------|----------------------------------------------------------------------------------------------------|
| Right Click on the day and select Add Pay Code.                                                                                                    | N       On       7/23 - 7/29         Sunday 7/25       Sunday 7/25         7:00AM - 3:30PM (x;1199 Double Time FT) |
| Click on the Mandatory Overtime code<br>and select how many hours you want<br>to use. Make sure override shift is not<br>selected, then fill in the start time at<br>the bottom. | 7/25/2021   Mandatory Overtime   8.00   8.00   Override Accrual Days:   Override Shift                             |
| Click Save.                                                                                                    | <ul> <li>Whole Shift</li> <li>Partial Shift</li> <li>7:00AM</li> <li>1 days</li> <li>Tran</li> </ul>               |
| After you save this is the appearance<br>of the mandatory overtime on the<br>schedule planner.                                                                                   | 7:00AM - 3:30PM (x;1199 Double Time FT)<br>Mandatory Overtime [8.0]                                                |

## **Entering ESOS**

#### **Purpose:**

This job aid will help you get started with entering ESOS in Kronos.

## Note: This is for DOC only.

| Steps                                                                                   | Screenshots                                                                                                    |
|-----------------------------------------------------------------------------------------|----------------------------------------------------------------------------------------------------|
| Search for the employee that you want to edit using the quickfind.                      | QuickFind         QuickFind         QuickFind         *Lopez         QuickFind         *Lopez         QuickFind         *Select All         Column         Filter         People         Timekeeping |
| Select their name, then use the Go To<br>button to navigate to the schedule<br>planner. | ore<br>ions<br>1 Selected<br>Current Pay Period<br>Go to widget<br>Schedule Planner                                                                                                    |
| Find the day where the employee will<br>be working mandated OT and select<br>Add Shift. | Sat 1/16<br>Add shift<br>Add Pay Code<br>Insert shift ten                                                                                                    |

Change the type to Transfer and select the hours that they are working

| Start Date | Туре     | Start Time | End Time | End Date  | Duration | Job Transfer | Labor Level Transfer | Work Rule Transfer |
|------------|----------|------------|----------|-----------|----------|--------------|----------------------|--------------------|
| 7/25/2021  | Transfer | 7:00am     | 3:30pm   | 7/25/2021 | 8.50     |              |                      |                    |

| Steps                                                                                          | Screenshots                                                                                                    |
|------------------------------------------------------------------------------------------------|----------------------------------------------------------------------------------------------------|
| Click on the Labor Level Transfer drop<br>down and click Search.                               | Labor Level Transfer Work F<br>Transfer Work F<br>Transfer Transfer Work F<br>Transfer Transfer Work F<br>Work F<br>Transfer Transfer Transfer F<br>Work F<br>Transfer Transfer Transfer F<br>Work F<br>Transfer Transfer Transfer F<br>Work F<br>Transfer Transfer Transfer F<br>Work F<br>Transfer Transfer Transfer F<br>Transfer Transfer Transfer F<br>Work F<br>Transfer Transfer Transfer F<br>Work F<br>Transfer Transfer Transfer F<br>Work F<br>Transfer Transfer Transfer F<br>Work F<br>Work F<br>Work F<br>Work F<br>Work F<br>Work F<br>Transfer Transfer Transfer F<br>Work F<br>Work F<br>Transfer Transfer F<br>Work F<br>Transfer Transfer F<br>Work F<br>Transfer Transfer F<br>Work F<br>Transfer Transfer F<br>Transfer F<br>Transfer |
| Here, switch to the Work Rule tab to find the correct work rule you need to use.               | Job Transfer     Labor Account     Work Rule       Add Labor Account                                                                                                    |
| Enter "ESOS" in the search and it will<br>show you all the Double Time work<br>rule transfers. | Job Transfer Labor Account Work Rule                                                                                                    |
|                                                                                                | Add Work Rule ESOS 1199 Double Time FT ESOS NL                                                                                                    |

This is what the entry will look like on the schedule planner.

7:00AM - 3:30PM (x;1199 Double Time FT ESOS NL)

| Steps                                                                                                    | Screenshots                                                                                                    |
|----------------------------------------------------------------------------------------------------|----------------------------------------------------------------------------------------------------|
| Right Click on the day and select Add<br>Pay Code.                                                                                                    | 7:00AM - 3:30PM (x;1199 Double Time FT ESOS NL)  7:00AM - 3:30PM (x;1199 Double Time FT ESOS NL)  Edit  Edit  Edit  Edit  Delete  Edit Delete  Edit Delete Edit Delete Edit De |
| Click on the ESOS code and select<br>how many hours you want to use.<br>Make sure override shift is not<br>selected, then fill in the start time at<br>the bottom. | 7/25/2021   ESOS   8.00   Override Accrual Days:   Override Shift   Override Shift   Whole Shift   Partial Shift   7:00AM                                                                                                    |
| After you save this is the appearance of ESOS on the schedule planner.                                                                                             |                                                                                                    |
|                                                                                                    | 7:00AM - 3:30PM (x;1199 Double Time FT ESOS NL)<br>ESOS [8.0]                                                                                                    |
|                                                                                                    |                                                                                                    |

| Pay Code                                            | Work Rules                                                                                                    |
|-----------------------------------------------------|----------------------------------------------------------------------------------------------------|
| Voluntary Overtime (VOT) for Full<br>Time Employees | The Voluntary Overtime work rule to use directly correlates and<br>matches the employee's pay rule, with the addition of the word<br>'Unsched.' To determine which VOT work rule to apply, type<br>Unsched in the work rule search and find the employee's pay<br>rule. |
|                                                     | Example: The pay rule <b>10 FT OT8 OT80 SDE STD 8</b> would have the VOT work rule <b>1199 FT OT8 OT80 STD8 Unsched</b> applied to their transfer                                                                                                    |
| Mandatory Overtime (MOT) for Full                   | 1199 Double Time FT                                                                                                    |
| Time Employees                                      | 1199 Double Time FT ND                                                                                                    |
|                                                     | 1199 Double Time FT NL                                                                                                    |
|                                                     | 1199 Double Time FT NL ND                                                                                                    |
|                                                     | *NL = No Lunch                                                                                                    |
|                                                     | *ND = Non-Direct (DVA only)                                                                                                    |
| Mandatory Overtime (MOT) for Part                   | 1199 Double Time PT                                                                                                    |
| Time Employees being paid Double<br>Time            | 1199 Double Time PT ND                                                                                                    |
|                                                     | 1199 Double Time PT NL                                                                                                    |
|                                                     | 1199 Double Time PT NL ND                                                                                                    |
|                                                     | *NL = No Lunch                                                                                                    |
|                                                     | *ND = Non-Direct (DVA only)                                                                                                    |
| Mandatory Overtime (MOT) for Part                   | 1199 Double Time OT-ST PT                                                                                                    |
| Time Employees being paid OTST                      | 1199 Double Time OT-ST PT ND                                                                                                    |
| or OT1.5                                            | 1199 Double Time OT-ST PT NL                                                                                                    |
|                                                     | 1199 Double Time OT-ST PT NL ND                                                                                                    |
|                                                     | *NL = No Lunch                                                                                                    |
|                                                     | *ND = Non-Direct (DVA only)                                                                                                    |
| ESOS for Full Time Employees only                   | 1199 Double Time FT ESOS NL                                                                                                    |
| at DOC                                              | "NL = No Lunch                                                                                                    |
|                                                     |                                                                                                    |
|                                                     |                                                                                                    |
|                                                     |                                                                                                    |